# ASUS IoT

AISVinoTool AISVinoPredictTool

User Manual E21450 I First Edition I January 2023

#### **COPYRIGHT INFORMATION**

No part of this manual, including the products and software described in it, may be reproduced, transmitted, transcribed, stored in a retrieval system, or translated into any language in any form or by any means, except documentation kept by the purchaser for backup purposes, without the express written permission of ASUSTeK COMPUTER INC. ("ASUS").

ASUS PROVIDES THIS MANUAL "AS IS" WITHOUT WARRANTY OF ANY KIND, EITHER EXPRESS OR IMPLIED, INCLUDING BUT NOT LIMITED TO THE IMPLIED WARRANTIES OR CONDITIONS OF MERCHANTABILITY OR FITNESS FOR A PARTICULAR PURPOSE. IN NO EVENT SHALL ASUS, ITS DIRECTORS, OFFICERS, EMPLOYEES OR AGENTS BE LIABLE FOR ANY INDIRECT, SPECIAL, INCIDENTAL, OR CONSEQUENTIAL DAMAGES (INCLUDING DAMAGES FOR LOSS OF PROFITS, LOSS OF BUSINESS, LOSS OF USE OR DATA, INTERRUPTION OF BUSINESS AND THE LIKE), EVEN IF ASUS HAS BEEN ADVISED OF THE POSSIBILITY OF SUCH DAMAGES ARISING FROM ANY DEFECT OR ERROR IN THIS MANUAL OR PRODUCT.

Products and corporate names appearing in this manual may or may not be registered trademarks or copyrights of their respective companies, and are used only for identification or explanation and to the owners' benefit, without intent to infringe.

SPECIFICATIONS AND INFORMATION CONTAINED IN THIS MANUAL ARE FURNISHED FOR INFORMATIONAL USE ONLY, AND ARE SUBJECT TO CHANGE AT ANY TIME WITHOUT NOTICE, AND SHOULD NOT BE CONSTRUED AS A COMMITMENT BY ASUS. ASUS ASSUMES NO RESPONSIBILITY OR LIABILITY FOR ANY ERRORS OR INACCURACIES THAT MAY APPEAR IN THIS MANUAL, INCLUDING THE PRODUCTS AND SOFTWARE DESCRIBED IN IT.

Copyright © 2023 ASUSTeK COMPUTER INC. All Rights Reserved.

#### LIMITATION OF LIABILITY

Circumstances may arise where because of a default on ASUS' part or other liability, you are entitled to recover damages from ASUS. In each such instance, regardless of the basis on which you are entitled to claim damages from ASUS, ASUS is liable for no more than damages for bodily injury (including death) and damage to real property and tangible personal property; or any other actual and direct damages resulted from omission or failure of performing legal duties under this Warranty Statement, up to the listed contract price of each product.

ASUS will only be responsible for or indemnify you for loss, damages or claims based in contract, tort or infringement under this Warranty Statement.

This limit also applies to ASUS' suppliers and its reseller. It is the maximum for which ASUS, its suppliers, and your reseller are collectively responsible.

UNDER NO CIRCUMSTANCES IS ASUS LIABLE FOR ANY OF THE FOLLOWING: (1) THIRD-PARTY CLAIMS AGAINST YOU FOR DAMAGES; (2) LOSS OF, OR DAMAGE TO, YOUR RECORDS OR DATA; OR (3) SPECIAL, INCIDENTAL, OR INDIRECT DAMAGES OR FOR ANY ECONOMIC CONSEQUENTIAL DAMAGES (INCLUDING LOST PROFITS OR SAVINGS), EVEN IF ASUS, ITS SUPPLIERS OR YOUR RESELLER IS INFORMED OF THEIR POSSIBILITY.

# **Table of Contents**

| Getting Started              | 4 |
|------------------------------|---|
| System Requirements          | 4 |
| Environment Setup            | 4 |
| AISVinoTool                  | 5 |
| AISVinoTool Overview         | 5 |
| AISVinoTool Flowchart        | 5 |
| Using AISVinoTool            | 6 |
| AISVinoPredictTool           | 8 |
| AISVinoPredictTool Overview  | 8 |
| AISVinoPredictTool Flowchart | 8 |
| Using AISVinoPredictTool     | 9 |

# **Getting Started**

# **System Requirements**

Before using AISVinoTool or AISVinoPredictTool, check if the system meets the following recommended system requirements:

| CPU                   | Intel™ Core® i7 processor or faster  |
|-----------------------|--------------------------------------|
| Memory                | 16GB or more                         |
| Software requirements | Microsoft Visual Studio 2017 Runtime |
| USB devices           | ASUS USB dongle                      |

#### NOTE:

- The AISVino API only supports CPUs and GPUs
- For the latest information on CPU and GPU requirements, refer to Intel® OpenVino<sup>™</sup> documentation on supported devices.
- To download and install Microsoft Visual Studio 2017 Runtime, refer to Microsoft documentation on Microsoft Visual C++ Redistributable downloads.

# **Environment Setup**

Refer to the AISVision installation guide for more information on downloading and installing the AISVision toolkit and any prerequisites including the Microsoft Visual C++ Redistributable, NVidia drivers, CUDA, and CUDA Deep Neural Network (cuDNN).

**NOTE:** To download the AISVision toolkit or installation guide, refer to the product support page for AISVision at <u>https://iot.asus.com/</u>

# **AISVinoTool**

## **AISVinoTool Overview**

AISVinoTool is a model conversion tool based on the Intel® OpenVINO<sup>™</sup> Model Optimizer. It can import and convert AISVision AI models (.ditov) into Intel® OpenVINO<sup>™</sup> compatible models (.ditir). For C++/C# development, the converted model can be used with an application built using the AISVision Predictor API, such as the AISVinoPredictTool.

**NOTE:** Ensure that the ASUS USB dongle is plugged in while using AISVinoTool or AISVinoPredictTool.

## **AISVinoTool Flowchart**

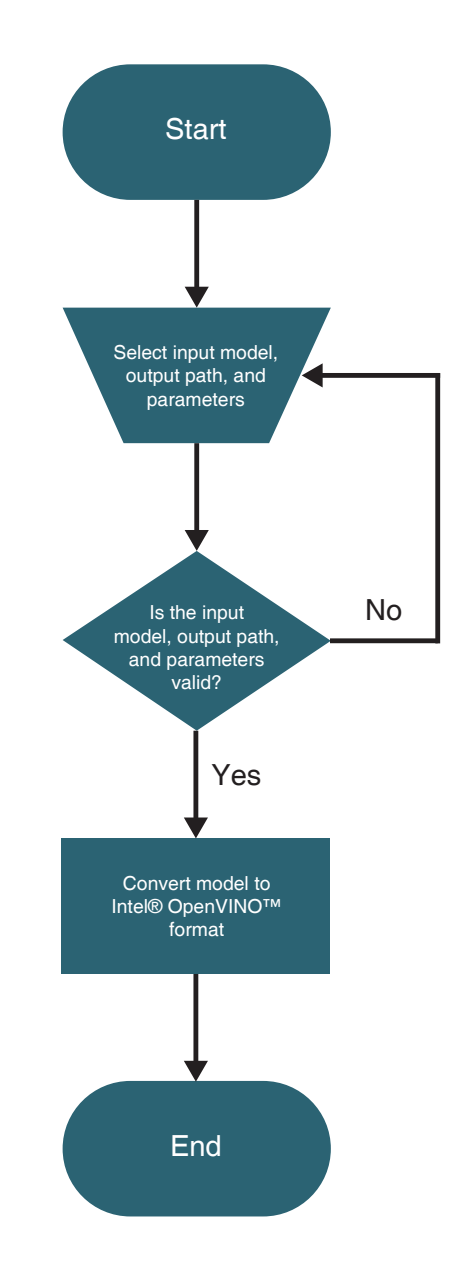

# **Using AISVinoTool**

**NOTE:** Before using AISVinoTool, ensure that the system environment setup has been completed and that the ASUS USB dongle is plugged in. Refer to the **System Requirements** and **Environment Setup** sections for more information.

- 1. Double click the AISVinoTool icon to start AISVinoTool.
- 2. Choose the AISVision AI model (.ditov) for conversion.

|                                  | AISVinoTool | – 🗆 ×    |
|----------------------------------|-------------|----------|
| Model<br>select input model file |             | Þ        |
| Output<br>select output path     |             | <b>r</b> |
|                                  | START       |          |
| 20.0                             |             | ASUS IoT |

3. Select the output folder for the converted Intel® OpenVINO<sup>™</sup> compatible model (.ditir).

|                               | AISVinoTool                      | – 🗆 ×               |
|-------------------------------|----------------------------------|---------------------|
| Model<br>D:\Da<br>select inpu | tasets\ModelConvertTool\AlSVinoC | Checklist \1.4. 🙆 🕻 |
| Output<br>select outp         | †<br>ut poth                     | <b>L</b> *          |
| $\subset$                     | START                            |                     |
| 2.0.0                         |                                  | ASUS I@T            |

4. Click **Start** to begin converting the model.

| AISVinoTool                                                                       | – 🗆 ×    |
|-----------------------------------------------------------------------------------|----------|
| Model D:\Datasets\ModelConvertTool\AlSVinoChecklist\1.4 select input model file   |          |
| Output<br>D:\Datasets\ModelConvertTool\AlSVinoChecklist\1.4<br>select output path | •        |
| START                                                                             |          |
| 20.0                                                                              | ASUS IOT |

5. (Optional) To convert additional models, click **Back** after the conversion is completed.

| AISVin    | oTool – 🗆 ×                                                                                                    |
|-----------|----------------------------------------------------------------------------------------------------|
| 100% Васк | <pre>consoles new version of Intel(R) Distribution of OpenVINO(TM) toolkit here https:// software.intel.com/content/www/ us/en/develop/tools/openvino- toolkit/download.html? cid=other&amp;source=prod&amp;campid=ww_2 02_bu_IOTG_OpenVINO-2022-1&amp;conte ntug_all&amp;medium=organic or on the GitHub* [ INFO ] The model was converted to IR v11, the latest model format that corresponds to the source DL framework input/output format that corresponds to the source DL framework input/output format that corresponds format that corresponds format that corresponds format that that the source format that the source format that the source format that the source format that the source format that the source format that the source format that the source format that the source format that the source format that the source format that the source forma</pre> |
| 2.0.0     | ASUS INT                                                                                                    |

# **AISVinoPredictTool**

## **AISVinoPredictTool Overview**

AISVinoPredictTool is a model performance verification tool based on Intel® OpenVINO<sup>™</sup> Model Optimizer technology. It can read Intel® OpenVINO<sup>™</sup> compatible models (.ditir), load pictures for prediction, and output the model prediction results, prediction time per picture, and the average time spent on prediction.

**NOTE:** For more information on multi-device operation, refer to Intel® OpenVINO<sup>™</sup> documentation on Multi-Device Plugins.

#### **AISVinoPredictTool Flowchart**

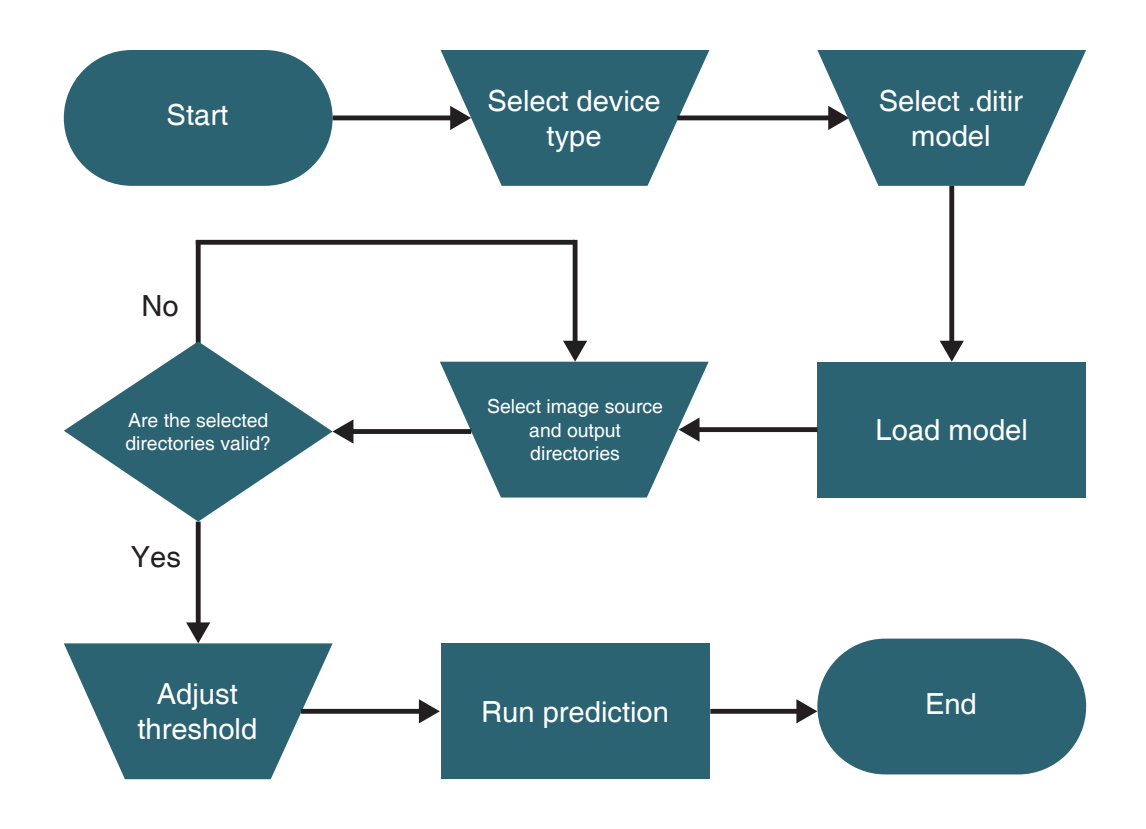

# Using AISVinoPredictTool

**NOTE:** Before using AISVinoPredictTool, ensure that the system environment setup has been completed and that the ASUS USB dongle is plugged in. Refer to the **System Requirements** and **Environment Setup** sections for more information.

- 1. Double click the AISVinoPredictTool icon to start AISVinoPredictTool.
- 2. Select CPU, iGPU, or CPU&iGPU as the device type depending on your system configuration.

|                            | AISVinoPredictTool | - @ ×  |
|----------------------------|--------------------|--------|
| Select and Adjust          |                    | Result |
| Device Type CPU            | Console<br>Result  |        |
| Select & Load Model        | •                  |        |
| Selected Image Folder Path | :                  |        |
| Output Path                | •                  |        |
| Threshold Value            | :                  | RUN    |
| Version : 2.0.0            |                    |        |

3. Select an Intel® OpenVINO<sup>™</sup> compatible model (.ditir).

|                     | AISVinoPredictTool | - 6 ×      |
|---------------------|--------------------|------------|
| Select and Adjust   | Result             |            |
| Device              | Console<br>Result  |            |
| Select & Load Model |                    |            |
| Selected Image      |                    |            |
| Output Path         |                    |            |
| Threshold I         | RUN                |            |
| Version : 20.0      |                    | Den Result |

4. Select the folder containing the images for prediction.

|                                                                                                    | AlsVinoPredictTool | - 6      |           | × |
|----------------------------------------------------------------------------------------------------|--------------------|----------|-----------|---|
| Select and Adjust                                                                                                    | Result             |          |           |   |
| Device<br>Type<br>CPURIGPU                                                                                                    | Console<br>Result  |          |           |   |
| Select & Load Model                                                                                                    |                    |          |           |   |
| Selected Image Folder Path                                                                                                    |                    |          |           |   |
| Output Path                                                                                                    |                    |          |           |   |
| Threshold Value Value Va | RUN                | ben Rest | )<br>.ilt |   |
| Version : 2.0.0                                                                                                    |                    |          |           |   |

5. Select the output folder.

|                                                                                                    | AlSVinoPredictTool – ð | × |
|----------------------------------------------------------------------------------------------------|------------------------|---|
| Select and Adjust                                                                                                | Result                 |   |
| Device                                                                                                    | Console<br>Result      |   |
| Select & Load Model :<br>Name<br>Pulley Anomaly<br>Type<br>AnomalyDetection                                      |                        |   |
| Selected Image Folder Path Corporation Context_case\R4_test_case\Anomaly_Detection\Pulley Anomaly\image\openvino |                        |   |
| Output Path                                                                                                    |                        |   |
| Threshold :                                                                                                    | RUN                    |   |
| Version : 2.0.0                                                                                                  |                        |   |

6. Adjust the threshold setting, then click **Apply** to save your changes.

| Select and Adjust                                                                                     |                   |
|----------------------------------------------------------------------------------------------------|-------------------|
| Device                                                                                                |                   |
| Type<br>CPU&iGPU                                                                                      |                   |
| Select & Load Model                                                                                   | Threshold Setting |
| Name Pulley Anomaly                                                                                   | Type              |
| AnomalyDetection                                                                                      |                   |
|                                                                                                    | UK .              |
| Selected Image                                                                                        |                   |
| Folder Path<br>G:\predictor_test_case\R4_test_case\Anomaly_Detection\Pulley<br>Anomaly\image\openving | Value             |
|                                                                                                    | 0.45              |
| Output Path                                                                                           |                   |
| Folder Path<br>G:\predictor_test_case\R4_test_case\Anomaly_Detection\Pulley<br>Anomaly                | 0~0.99            |
| Threshold                                                                                             | Canad             |
| Value<br>OK : 0.45                                                                                    | L\$ Apply Cancel  |
|                                                                                                    |                   |
| vion - 200                                                                                            | -                 |
| NOT . 2.0.0                                                                                           |                   |

7. Click **Run** to begin prediction.

|                                                                                                    | AlSVinoPredictTool | - 8 ×        |
|----------------------------------------------------------------------------------------------------|--------------------|--------------|
| Select and Adjust                                                                                                    | Result             |              |
| Device Type CPU&iGPU                                                                                                    | Console<br>Result  |              |
| Select & Load Model                                                                                                    |                    |              |
| Selected Image<br>Folder Path<br>G:\predictor_test_case\R4_test_case\Anomaly_Detection\Pulley<br>Anomaly\image\openvino |                    |              |
| Output Path<br>Folder Path<br>G\predictor_test_case\R4_test_case\Anomaly_Detection\Pulley<br>Anomaly                    |                    |              |
| Threshold<br>Value Value OK : 0.45                                                                                      | RUN                |              |
| Version : 20.0                                                                                                    |                    | Copen Result |

**NOTE:** To cancel an ongoing prediction after it has started, click **Stop**.

8. Once the prediction is completed, click **Open Result** to view the prediction results.

|                                                                                                    | AlSVinoPredictTool                                                                                                    | – 60 ×        |
|----------------------------------------------------------------------------------------------------|----------------------------------------------------------------------------------------------------|---------------|
| Select and Adjust                                                                                    | Result                                                                                                    |               |
| Device                                                                                               | Console<br>[Threshold]<br>>> OK = 0.45<br>[Name   Time cost]<br>>> cast_def100.pmg   0.04 sec.<br>>> cast_def100.pmg   0.03 sec.                                                                                                    | ľ             |
| Select & Load Model                                                                                  | <pre>&gt;&gt; cast_def0.1955.png  0.04 sec.<br/>&gt;&gt; cast_def0.1137.png  0.03 sec.<br/>&gt;&gt; cast_def0.1137.png  0.03 sec.<br/>&gt;&gt; cast_def0.123.png  0.03 sec.<br/>&gt;&gt; cast_def0.122.png  0.03 sec.<br/>&gt;&gt; cast_def0.122.png  0.04 sec.<br/>&gt;&gt; cast_def0.122.png  0.04 sec.<br/>&gt;&gt; cast_def0.122.png  0.04 sec.<br/>&gt;&gt; cast_def0.122.png  0.04 sec.<br/>&gt;&gt; cast_def0.122.png  0.04 sec.<br/>&gt;&gt; cast_def0.123.png  0.04 sec.<br/>&gt;&gt; cast_def0.123.png  0.04 sec.<br/>&gt;&gt; cast_def0.123.png  0.04 sec.<br/>&gt;&gt; cast_def0.123.png  0.04 sec.<br/>&gt;&gt; cast_def0.123.png  0.04 sec.<br/>&gt;&gt; cast_def0.123.png  0.04 sec.<br/>&gt;&gt; cast_def0.130.png  0.04 sec.<br/>&gt;&gt; cast_def0.141.png  0.04 sec.<br/>&gt;&gt; cast_def0.140.png  0.03 sec.<br/>&gt;&gt; cast_def0.145.png  0.04 sec.<br/>&gt;&gt; cast_def0.145.png  0.04 sec.<br/>&gt;&gt; cast_def0.145.png  0.04 sec.<br/>&gt;&gt; cast_def0.155.png  0.04 sec.<br/>&gt;&gt; cast_def0.155.png  0.04 sec.<br/>&gt;&gt; cast_def0.165.png  0.04 sec.<br/>&gt;&gt; cast_def0.165.png  0.04 sec.<br/>&gt;&gt; cast_def0.165.png  0.04 sec.<br/>&gt;&gt; cast_def0.165.png  0.04 sec.<br/>&gt;&gt; cast_def0.175.png  0.04 sec.<br/>&gt;&gt; cast_def0.175.png  0.04 sec.<br/>&gt;&gt; cast_def0.175.png  0.04 sec.<br/>&gt;&gt; cast_def0.175.png  0.04 sec.<br/>&gt;&gt; cast_def0.175.png  0.04 sec.<br/>&gt;&gt; cast_def0.175.png  0.04 sec.<br/>&gt;&gt; cast_def0.175.png  0.04 sec.<br/>&gt;&gt; cast_</pre> |               |
| Selected Image                                                                                       |                                                                                                    |               |
| Output Path<br>Folder Path<br>G\predictor_test_case\R4_test_case\Anomaly_Detection\Pulley<br>Anomaly |                                                                                                    | ×             |
| Threshold                                                                                            | RUN                                                                                                    |               |
| Version : 2.0.0                                                                                      |                                                                                                    | 🗁 Open Result |